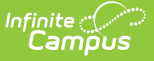

# **Pre-School (Kentucky)**

Last Modified on 10/21/2024 8:22 am CDT

Tool Rights | Creating a Preschool Service Record | Deleting a Preschool Record | Understanding a Preschool Record

Tool Search: Pre-School

The Pre-School tool allows schools to collect data about students in Kentucky who are enrolled in preschool programs, including state and federally funded programs as well as tuition-based programs.

| Pre-School र                                   | \$                                                                 |                                    | Stu          | dent Information > State Programs > Pre-School |
|------------------------------------------------|--------------------------------------------------------------------|------------------------------------|--------------|------------------------------------------------|
|                                                |                                                                    |                                    |              |                                                |
| Add Pre-School Service                         | Save Delete Doc                                                    | cuments                            |              |                                                |
| Pre-School Services                            |                                                                    |                                    |              |                                                |
| E BECH 17-18 Zachary Taylo                     | or Eleme 08/30/2017 (1 Service)<br>indDate:11/28/2017 Setting:01 P | ublic School                       |              |                                                |
| PreSchool                                      |                                                                    |                                    |              |                                                |
| *Enrollment<br>Grade:98 CalendarName:ECH 17-18 | 8 Zachary Taylor Eleme StartDa                                     | te:08/30/2017 EndDate:11/28/2017 🔻 |              |                                                |
| *Start Date                                    | End Date                                                           |                                    |              |                                                |
| 00/30/2017                                     | 11/20/2017                                                         |                                    |              |                                                |
| Preschool Type                                 |                                                                    | Family Component                   |              |                                                |
| State Funded with Disabilities                 |                                                                    | Home Visit                         |              |                                                |
| State Funded At Risk                           |                                                                    | Need Adult Education               |              |                                                |
| Head Start Enhanced                            |                                                                    | Enrolled in Adult Ed/Literacy      | ,            |                                                |
| Over Income Preschool                          |                                                                    | Need Social Services               |              |                                                |
| Other, Specify                                 |                                                                    | Received Social Services           |              |                                                |
|                                                | Other                                                              | Other Child in Preschool           |              |                                                |
| *Setting                                       |                                                                    | Home Visit 1                       | Home Visit 2 |                                                |
| 01: Public School 🔹                            |                                                                    | <b>—</b>                           | <b></b>      |                                                |
| Assessment Instrument Used                     |                                                                    | Assessment                         | Modality     |                                                |
|                                                | ¥                                                                  |                                    | ¥            |                                                |

Kentucky Pre-School Tool

# **Tool Rights**

In order to properly use the Pre-School tool, users must be given proper tool rights for the tool. Users must also have proper Calendar Rights in order to access student records within a specific calendar.

The following table describes how tool rights work for the Pre-School tool.

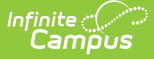

| Read                                              | Write                                                     | Add                                                                                               | Delete                                                           |
|---------------------------------------------------|-----------------------------------------------------------|---------------------------------------------------------------------------------------------------|------------------------------------------------------------------|
| Able to view<br>existing<br>preschool<br>records. | Able to view and<br>modify existing<br>preschool records. | Able to view and modify existing<br>preschool records as well as create<br>new preschool records. | Able to view, modify,<br>create and delete<br>preschool records. |

### **Creating a Preschool Service Record**

| ● Pre-School ☆                                                                                                    | Student Information > State Programs > Pre-School     |
|----------------------------------------------------------------------------------------------------|-------------------------------------------------------|
| ALLEN, PARKER S Student #: 2121126303 DOB: 08/06/2018                                                                                                    | Related Tools V                                       |
| Add Pre-School Service Save Delete Documents                                                                                                    | Attendance Group                                      |
| Pre-School Services                                                                                                    | <ul> <li>Early Learning/Prior<br/>Settings</li> </ul> |
|                                                                                                    | ESS                                                   |
|                                                                                                    | FRYSC                                                 |
| PreSchool                                                                                                    | Pre-School                                            |
| Carde 99 CalendarName PRE 23-24 CENTRAL ELEMENTARY StartDate 08/21/2023                                                                                                    | Supplemental School<br>Year Program                   |
| *Start Date End Date                                                                                                    | TEDS                                                  |
| Preschool Type       Family Component         State Funded with Disabilities       Home Visit         Head Start       Received Parent Education         State Funded At Risk       Need Adult Education         Head Start Enhanced       Enrolled in Adult Education         Over income Preschool       Need Social Services         Other, Specify       Other         Other Child in Preschool       Voer Unitered in the Classroom         Other       Other Child in Preschool         *Setting       Home Visit 1         Home Visit 1       Home Visit 2         *       Assessment Modelity | Title 1 Services                                      |
| Add Pre-School Record                                                                                                    |                                                       |

To create a Pre-school record:

- Select the Add Pre-School Service button. The PreSchool editor will appear below (see Image 3).
- 2. Select the Enrollment record tied to the preschool record.
- 3. Enter the Start Date of the preschool record.
- 4. Select the preschool **Setting**.
- 5. Select any additional applicable fields. See the Understanding a Preschool Record section for detailed information about each field.

NOTE: You must select a Preschool Type in order to save the record.

6. Select the **Save** icon. The record will appear in the Pre-School Services window.

#### **Deleting a Preschool Record**

Users with proper tool rights to the Pre-School tab can delete preschool records for students in calendars in which they have calendar rights.

To delete a preschool record:

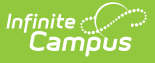

- 1. Select the record from the Pre-School Services window.
- 2. Select the **Delete** icon (see Image 4).
- 3. Select **OK** on the confirmation popup. The record is now permanently deleted from Campus.

### **Understanding a Preschool Record**

The following table explains each field available in a Preschool record.

| Field                                | Description                                                                                                    | Campus Database                 |  |
|--------------------------------------|----------------------------------------------------------------------------------------------------|---------------------------------|--|
| Enrollment                           | The enrollment record tied to the preschool service record.                                                                                                 | N/A                             |  |
| Start Date                           | The start date of the preschool service record.                                                                                                    | Enrollment.startDate            |  |
| End Date                             | The end date of the preschool service record.                                                                                                    | Enrollment.endDate              |  |
| State Funded<br>with<br>Disabilities | Indicates the preschool is a Disabled<br>State Fund program.                                                                                                | PreschoolKY.disabledStateFund   |  |
| Head Start                           | Indicates the preschool is a Head Start program.                                                                                                    | PreschoolKY.headStart           |  |
| State Funded<br>At Risk              | Indicates the preschool program is for<br>students up to 160% of the Federal<br>Poverty level.                                                              | PreschoolKY.federalPoverty      |  |
| Head Start<br>Enhanced               | Indicates the preschool is a Head Start<br>Enhanced program.                                                                                                | PreschoolKY.headStartEnhanced   |  |
| Over Income<br>Preschool             | Indicates the preschool is an Over<br>Income Preschool program.                                                                                             | PreschoolKY.overIncomePreschool |  |
| Other, Specify                       | Indicates the preschool offers a program<br>not indicated by the previous options. If<br>marked, The Other text field below<br>should indicate the program. | PreschoolKY.other               |  |
|                                      | The Other text field is only available<br>of the Other, Specify checkbox is<br>checked.                                                                     |                                 |  |
| Home Visit                           | Indicates a home visit was required as part of of the preschool program.                                                                                    | PreschoolKY.homeVisit           |  |
| Received<br>Parent<br>Education      | Indicates the student's parent(s)<br>received education as part of the<br>preschool program.                                                                | PreschoolKY.receivedParentEd    |  |

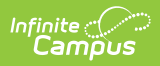

| Field                               | Description                                                                                     | Campus Database                          |  |
|-------------------------------------|-------------------------------------------------------------------------------------------------|------------------------------------------|--|
| Need Adult<br>Education             | Indicates the student's parent(s) are need of adult education.                                  | PreschoolKY.needAdultEd                  |  |
| Enrolled in<br>Adult<br>Ed/Literacy | Indicates if the student's parent(s) are<br>enrolled in an adult education/literacy<br>program. | PreschoolKY.enrolledInAdultEd            |  |
| Need Social<br>Services             | Indicates if the student is in need of social services.                                         | PreschoolKY.needSocialServices           |  |
| Received<br>Social<br>Services      | Indicates if the student has received social services.                                          | PreschoolKY.receivedSocialServices       |  |
| Volunteered<br>in the<br>Classroom  | Indicates if the student's parent(s)<br>volunteers in the classroom.                            | PreschoolKY.volunteeredInClassroom       |  |
| Other Child in<br>Preschool         | Indicates if the student's parent(s) have another child in the preschool.                       | PreschoolKY.otherChildInPreschool        |  |
| Setting                             | The setting in which the preschool takes place.                                                 | PreSchoolKY.setting                      |  |
| Home Visit 1                        | If a home visit is necessary, this is the date of the first home visit.                         | PreSchoolKY.homeVisit1                   |  |
| Home Visit 2                        | If multiple home visits are necessary, this is the date of the second home visit.               | PreSchoolKY.homeVisit2                   |  |
| Assessment<br>Instrument<br>Used    | The assessment given to the student during their preschool screening.                           | PreSchoolKY.<br>assessmentInstrumentUsed |  |
| Assessment<br>Modality              | The type of assessment used to test the student's learning styles.                              | PreSchoolKY.<br>assessmentModality       |  |